Lab Guide

**Group Policy Management** 

## **Implementing Group Policy Object**

 Group Policy can be used for various tasks, lets try first with a simple Setting to hide the clock from the taskbar From Server Manager, click on Tools, and select "Group Policy Management" R-click on the target OU, and click Create a GPO in this domain and link it here...

| 📓 Group Policy Management                                                      |        |                                 |            | - [      |       | ×   |
|--------------------------------------------------------------------------------|--------|---------------------------------|------------|----------|-------|-----|
| 📓 File Action View Window Help                                                 |        |                                 |            |          | -     | 8 × |
| 🗢 🔿   🚈 📰 📋 🗮 🖼 🖬                                                              |        |                                 |            |          |       |     |
| Group Policy Management    Group Policy Management     Group Policy Management | Vizard | Group Policy Inheritance<br>GPO | Delegation | Link Ena | ibled |     |
| Refresh                                                                        |        |                                 |            |          |       | >   |
| Properties                                                                     |        |                                 |            |          |       |     |

2. The wizard will ask for a New GPO name, give it a name and click Ok

| New GPO                           | ×         |
|-----------------------------------|-----------|
| Name:<br>Hide Clock from task bad |           |
| Source Starter GPO:               |           |
| (none)                            | ~         |
|                                   | OK Cancel |

3. Now the GPO is created and we need to open it in the editor, and change the required setting, r-click on the GPO and select **Edit..** 

| File Action View Window Help                                                                                                    | 🗟 Group Policy Management                                                                                                    |                                                                         | - 🗆 X                                                     |
|----------------------------------------------------------------------------------------------------|----------------------------------------------------------------------------------------------------|-------------------------------------------------------------------------|-----------------------------------------------------------|
| <ul> <li>Image: Second state of the second state of the second st</li></ul> | 🔜 File Action View Window Help                                                                                                    |                                                                         | _ 8 >                                                     |
| Image: Group Policy Management         ✓       Forest: LAB.LOCAL         ✓       Domains         ✓       Default Domain Policy         >       Default Domain Controllers         >       Egypt         ✓       Hide Clock from task bar         >       Sales         >       Group Policy Objects         >       Group Policy Objects         >       Group Policy Objects         >       Sales         >       Stater GPOs         >       Stater GPOs         >       Stater GPOs         Sites       Group Policy Ndeling         ✓       C         Delete       Rename         Refresh       Help                                                                                                    | 🗢 🤿 🖄 📷 📋 🗶 🗐 🙆 🛛 🖬                                                                                                    |                                                                         | · · · · · · · · · · · · · · · · · · ·                     |
|                                                                                                    | Group Policy Management<br>Group Policy Management<br>Group Policy Abalance<br>Common Controllers<br>Common Controllers<br>Controllers<br>Common Controllers | IT<br>Linked Group Policy Objects Group Policy Inheri<br>Link Order GPO | tance Delegation<br>Enforced Link Enabled<br>n tas No Yes |

4. Now with the editor opened, we navigate to the target setting, as shown in the figure below, r-click on the setting and select **Edit**, or you can just double click on it.

| Group Policy Management Editor                                                                                                    |                                                                                                    |                                                                                                    | _                                                                                                    | ×        |
|----------------------------------------------------------------------------------------------------|----------------------------------------------------------------------------------------------------|----------------------------------------------------------------------------------------------------|----------------------------------------------------------------------------------------------------|----------|
| File Action View Help                                                                                                    |                                                                                                    |                                                                                                    |                                                                                                    |          |
| 🗢 🏟 🙍 📷 🗟 📷 🛛 🍸                                                                                                    |                                                                                                    |                                                                                                    |                                                                                                    |          |
| <ul> <li>Hide Clock from task bar [DC1.LAB.LOCA</li> <li>Hide Clock from task bar [DC1.LAB.LOCA</li> <li>Policies</li> <li>Preferences</li> <li>Preferences</li> <li>Software Settings</li> <li>Software Settings</li> <li>Software Settings</li> <li>Mindows Settings</li> <li>Control Panel</li> <li>Desktop</li> <li>Network</li> <li>Shared Folders</li> <li>System</li> <li>System</li> <li>Windows Components</li> <li>All Settings</li> <li>Preferences</li> </ul> | Setting         Image: Remove Search Computer link         Image: Remove See More Results / Search Every         Image: Do not search for files         Image: Do not search Internet         Image: Do not search Internet         Image: Do not search Internet         Image: Do not search programs and Control Pa         Image: Remove programs on Settings menu         Image: Prevent changes to Taskbar and Start Ment         Image: Remove Downloads link from Start Ment         Image: Remove Homegroup link from Start Ment         Image: Remove Recorded TV link from Start Ment         Image: Remove Videos link from Start Menu         Image: Remove Videos link from Start Menu         Image: Remove Clock from the system notification         Image: Prevent grouping of taskbar items         Image: Do not display any custom toolbars         Image: Remove access to the context menu         Image: Hide the notification area | /where link<br>inel items<br>enu Settings<br>iu<br>enu<br>enu<br>enu<br>Edit<br>Filter On<br>Filter Options<br>Re Apply Filter | State Not configured Not configured Not configured Not configured Not configured Not configured Not configured Not configured Not configured Not configured Not configured Not configured Not configured Not configured Configured Conf | ^        |
|                                                                                                    | Prevent users from uninstalling appl Remove user folder link from Start N                                                                                                    | All Tasks                                                                                                    | configured                                                                                                    | <u> </u> |
|                                                                                                    | Kemove user name from Start Menu                                                                                                    | Help                                                                                                    | confidured                                                                                                    | >        |
| < >>                                                                                                    | \Extended \Standard /                                                                                                    |                                                                                                    |                                                                                                    |          |
| Edit Administrative Templates policy setting                                                                                                    |                                                                                                    |                                                                                                    |                                                                                                    |          |

5. In the setting windows, you will find an explanation on what exactly it does, click on **Enabled**, and click **Ok** 

| om the system not  | ification area                                                                                                    |                                                                                                    |                                                                                                    | _                                                                                                    |                                                                                                    | ×                                                                                                    |
|--------------------|----------------------------------------------------------------------------------------------------|----------------------------------------------------------------------------------------------------|----------------------------------------------------------------------------------------------------|----------------------------------------------------------------------------------------------------|----------------------------------------------------------------------------------------------------|----------------------------------------------------------------------------------------------------|
| om the system noti | fication area                                                                                                    |                                                                                                    | Previous Setting                                                                                                    | Next Setting                                                                                                    |                                                                                                    |                                                                                                    |
| Comment:           |                                                                                                    |                                                                                                    |                                                                                                    |                                                                                                    |                                                                                                    | ^                                                                                                    |
| Supported on:      | At least Window                                                                                                    | vs Server 2003                                                                                         | operating systems o                                                                                                    | or Windows XP Profe                                                                                                    | essional                                                                                                    | ~                                                                                                    |
|                    |                                                                                                    | Help:                                                                                                  |                                                                                                    |                                                                                                    |                                                                                                    |                                                                                                    |
|                    |                                                                                                    | Prevents th<br>displayed.<br>If you enab<br>system not<br>If you disab<br>behavior of<br>occur.        | e clock in the system<br>le this setting, the clo<br>fication area.<br>le or do not configur<br>the clock appearing                             | notification area fro<br>ock will not be displa<br>re this setting, the de<br>in the notification a                                                                                                    | om being<br>nyed in the<br>efault<br>rea will                                                                                                    |                                                                                                    |
|                    | om the system notion the system notion the system notion of the system notion of the system not system notion of the system not system not system notion of | om the system notification area om the system notification area Comment: Supported on: At least Windov | om the system notification area  Comment:  Supported on:  At least Windows Server 2003  Help:  Help:  If you enabisystem notification of occur. | om the system notification area m the system notification area Comment: Supported on: At least Windows Server 2003 operating systems of Help: Prevents the clock in the system displayed. If you enable this setting, the clo system notification area. If you disable or do not configur behavior of the clock appearing occur. OK | om the system notification area methe system notification area Previous Setting Next Setting Comment: Supported on: At least Windows Server 2003 operating systems or Windows XP Profe Help: Prevents the clock in the system notification area fre displayed. If you enable this setting, the clock will not be displa system notification area. If you disable or do not configure this setting, the de behavior of the clock appearing in the notification a cccur. OK Cancel | om the system notification area Previous Setting Next Setting Comment: Supported on: At least Windows Server 2003 operating systems or Windows XP Professional Help: Prevents the clock in the system notification area from being displayed. If you enable this setting, the clock will not be displayed in the system notification area. If you disable or do not configure this setting, the default behavior of the clock appearing in the notification area will occur. OK Cancel App |

6. The setting is now changed, just close the editor and update the group policy on the client machine using the command **gpupdate** /**force** in CMD as show below:

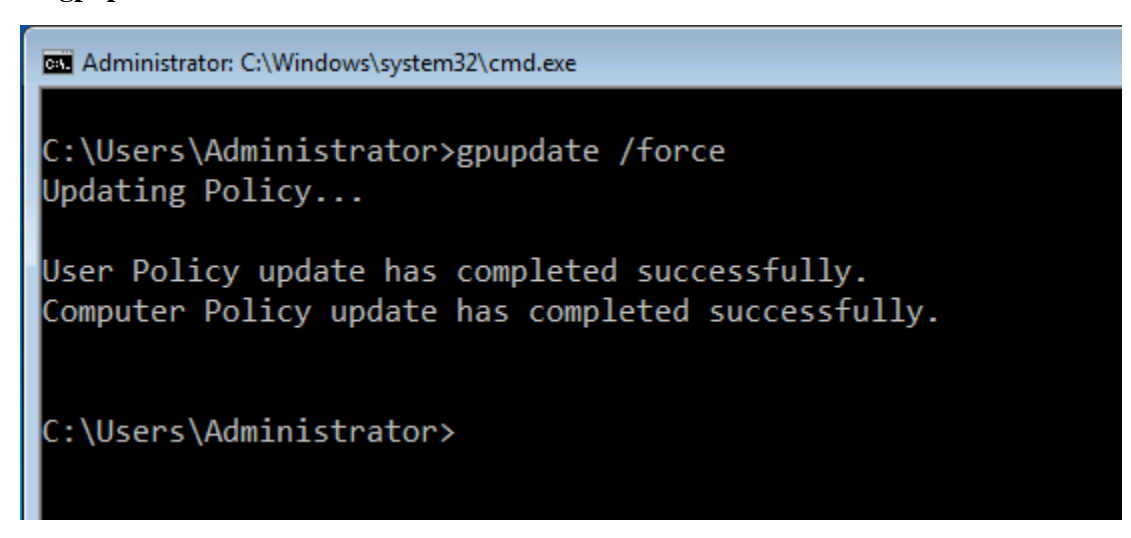

The client machine will update the policy eventually as it asks the domain controller for updates every 90 : 120 minutes, but in a lab environment we use the command as we don't have to wait.

7. If you r-click on the GPO and clear the selection on **Link Enabled** option, it means the **GPO link** is still there but the GPO is not applied, you could use this option to temporary disable the GPO.

| 📓 Group Policy Management                                                                                                    |                                                                                                    |                                                                         |                                                            | _                 |                    |
|----------------------------------------------------------------------------------------------------|----------------------------------------------------------------------------------------------------|-------------------------------------------------------------------------|------------------------------------------------------------|-------------------|--------------------|
| 📓 File Action View Window Help                                                                                                    |                                                                                                    |                                                                         |                                                            |                   | _ & ×              |
| <table-cell-rows> 🔿 📶 🗙 🖸 🖬</table-cell-rows>                                                                                                    |                                                                                                    |                                                                         |                                                            |                   |                    |
| Group Policy Management  Group Policy Management  Group Policy Ablace Color  Group Policy Domains  Group Policy Objects  Group Policy Modeling  Group Policy Results  Toggle the Link Enabled attribute for this link  Group Policy Results | Hide Clock from task bar<br>Scope Details Settings Delega<br>Links<br>Display links in this location:<br>The following sites, domains, and O<br>Location<br>IT<br>Edit<br>Enforced<br>Link Enabled<br>Save Report<br>View >><br>New Window from Here<br>Delete<br>Rename<br>Refresh<br>Help | ation LAB.LOCAL Us are linked to th oly to the followin ove VMI filter: | his GPO:<br>Enforced<br>No<br>ng groups, use<br>Properties | Link Enable<br>No | d Pati<br>LAE<br>> |
| loggie the Link Enabled attribute for this link                                                                                                    |                                                                                                    |                                                                         |                                                            |                   |                    |

8. Now we create another GPO, with the name "Deny Access to Control Panel" and link it to the whole domain "Lab.local". This setting will restrict access to Control Panel

| Group Policy Management Editor                                                                                                    |                                                                                                    | _                                                                      | ×   |
|----------------------------------------------------------------------------------------------------|----------------------------------------------------------------------------------------------------|------------------------------------------------------------------------|-----|
| File Action View Help                                                                                                    |                                                                                                    |                                                                        |     |
| 🗢 🔿 🙍 🗊 🗟 🕅 🍸                                                                                                    |                                                                                                    |                                                                        |     |
| <ul> <li>Deny access to control panel [DC1.LAB.I</li> <li>Computer Configuration</li> <li>Policies</li> <li>Preferences</li> <li>User Configuration</li> <li>Policies</li> <li>Software Settings</li> <li>Windows Settings</li> <li>Administrative Templates: Po</li> <li>Control Panel</li> <li>Desktop</li> <li>Network</li> <li>Shared Folders</li> <li>System</li> <li>System</li> <li>Windows Components</li> <li>All Settings</li> <li>Preferences</li> </ul> | Setting<br>Add or Remove Programs<br>Display<br>Personalization<br>Printers<br>Programs<br>Regional and Language Options<br>Hide specified Control Panel items<br>Always open All Control Panel Items when opening Control<br>Prohibit access to Control Panel and PC settings<br>Show only specified Control Panel items | State<br>Not configured<br>Not configured<br>Enabled<br>Not configured | Coi |
|                                                                                                    | <                                                                                                    |                                                                        | >   |
| < >                                                                                                    | Extended Standard                                                                                                    |                                                                        |     |
| 4 setting(s)                                                                                                    |                                                                                                    |                                                                        |     |

9. By inheritance the GPOs linked to the domain apply to all OUs.

You can stop the inheritance on a specific OU, this means you will apply only special GPOs explicitly on that OU, to disable the inheritance, r-click on the OU and select **Block Inheritance** 

| 📓 Group Policy Management        |           |                        |                          |            | - 🗆          | ×   |
|----------------------------------|-----------|------------------------|--------------------------|------------|--------------|-----|
| 📓 File Action View Window Help   |           |                        |                          |            | -            | e × |
| 🗢 🔿 🙍 🗊 📋 🗙 🗐 🍳 📝 🗊              |           |                        |                          |            |              |     |
| Group Policy Management          | IT        |                        |                          |            |              |     |
| ✓ ▲ Domains                      | Linke     | d Group Policy Objects | Group Policy Inheritance | Delegation |              |     |
| V 🚔 LAB.LOCAL                    |           | Link Order             | GPO                      | Enforced   | Link Enabled |     |
| 🛒 Default Domain Policy          |           | 1                      | Hide Clock from tas      | No         | Yes          |     |
| Deny access to control panel     |           |                        |                          |            |              |     |
| > Domain Controllers             |           |                        |                          |            |              |     |
| > 🖬 Egypt                        |           |                        |                          |            |              |     |
| > 📓 Sa Create a GPO in this do   | main, and | Link it here           |                          |            |              |     |
| > 📴 Gr Link an Existing GPO      |           |                        |                          |            |              |     |
| > 📴 W Block Inheritance          |           |                        |                          |            |              |     |
| Sti Group Policy Update          |           |                        |                          |            |              |     |
| Group Po                         |           |                        |                          |            |              |     |
| Group Policy Modeling            | wizard    |                        |                          |            |              |     |
| New Organizational Un            | t         |                        |                          |            |              |     |
| View                             |           |                        | >                        |            |              |     |
| New Window from Her              | e         |                        |                          |            |              |     |
| Delete                           |           |                        |                          |            |              |     |
| Rename                           |           |                        |                          |            |              | >   |
| Refresh                          |           |                        |                          |            |              |     |
| Toggle block inherita Properties |           |                        |                          |            |              |     |

10. Now as requirements can change, it came up that there are no exceptions from "Deny access to control panel" policy to anyone, so we enable the **Enforced** option for the GPO, and it will go through any level with blocked inheritance on any OU below in the hierarchy. (it will put a small lock on the GPO icon)

11. Security filtering enable you to disable the GPO for any object without having to remove it from the OU. Click on the GPO to select it, then open the **Delegation** tab, and click on **Advanced** 

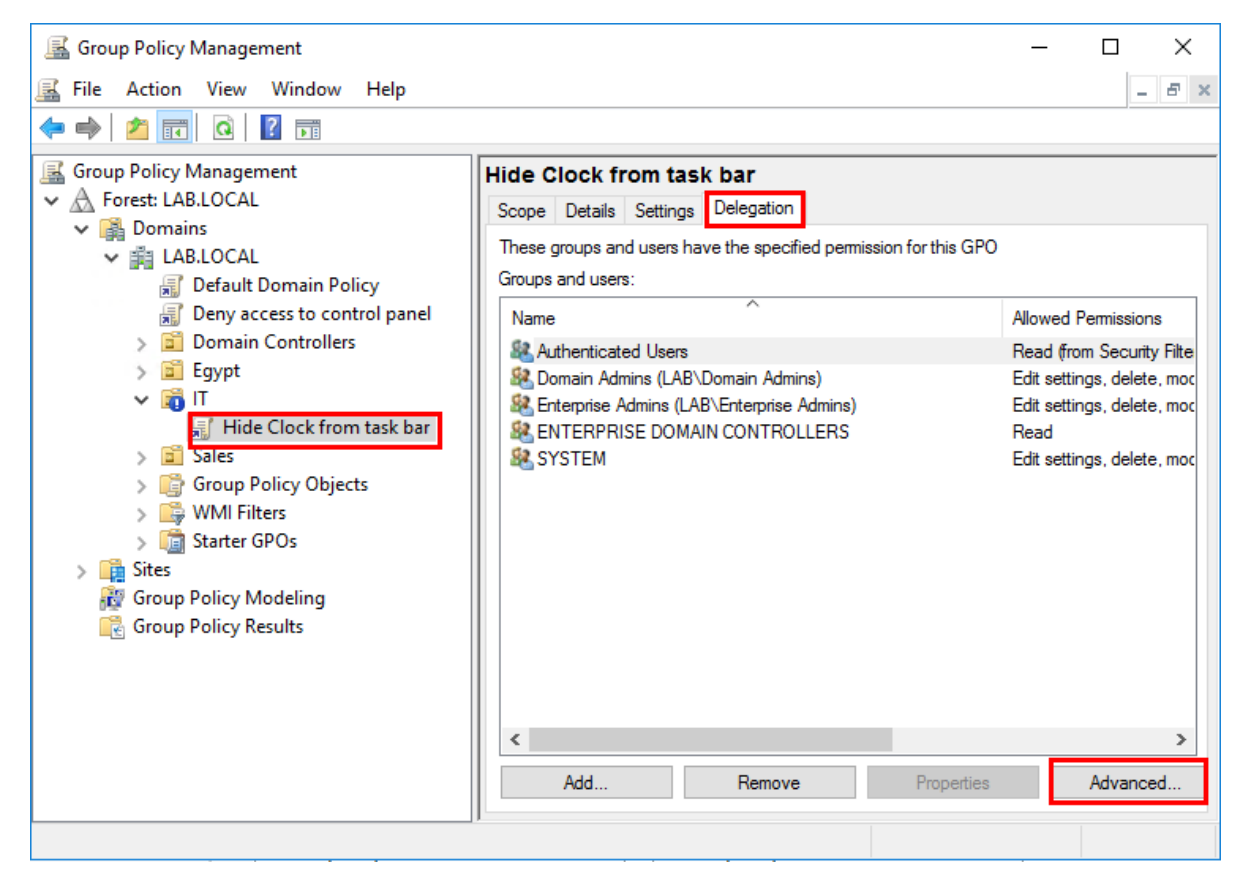

12. This will open the ACL to edit the permission for the GPO, click in Add

| Hide Clock from task bar Security                                             | Settings                 | ×          |
|-------------------------------------------------------------------------------|--------------------------|------------|
| Security                                                                      |                          |            |
| Group or user names:                                                          |                          |            |
| SCREATOR OWNER                                                                |                          | ^          |
| Authenticated Users                                                           |                          |            |
| SYSTEM                                                                        | ( desire a)              |            |
| Domain Admins (LAB\Domain     Section 2.1.1.1.1.1.1.1.1.1.1.1.1.1.1.1.1.1.1.1 | Aamins)<br>orise Admins) | ~          |
| <                                                                             | nee / taniney            | >          |
|                                                                               | Add                      | Remove     |
| OWNER                                                                         | Allow                    | Deny       |
| Full control                                                                  |                          | □ <u>^</u> |
| Read                                                                          |                          |            |
| Write                                                                         |                          |            |
| Create all child objects                                                      |                          |            |
| Delete all child objects                                                      |                          |            |
| For special permissions or advanced<br>click Advanced.                        | d settings,              | Advanced   |
|                                                                               |                          |            |
| ОК                                                                            | Cancel                   | Apply      |

13. Type in the username and click **Check Names** to confirm it, then click **Ok**, this will add the user to the ACL

| Select Users, Computers, Service Accounts, or Groups | ×            |
|------------------------------------------------------|--------------|
| Select this object type:                             |              |
| Users, Groups, or Built-in security principals       | Object Types |
| From this location:                                  |              |
| LAB.LOCAL                                            | Locations    |
| Enter the object names to select (examples):         |              |
| Max (Max@LAB.LOCAL)                                  | Check Names  |
|                                                      |              |
| Advanced OK                                          | Cancel       |

14. Now with the user account selected, put a check to **Deny "Read"** and **"Apply group policy"** permissions. In the warning click **Yes**, it just confirms on you the **Deny** overrides any other permission. Now after the client update the policy, **"Max"** will find out that this specific GPO doesn't apply on him.

| Hide Clock from task har Security                         | Settings                 | ×            |
|-----------------------------------------------------------|--------------------------|--------------|
| Hide Clock from task bar security                         | Settings                 | ^            |
| Security                                                  |                          |              |
| Group or user names:                                      |                          |              |
| Domain Admins (LAB\Domain     Reference Admins (LAB\Enter | Admins)<br>prise Admins) | ^            |
| SE ENTERPRISE DOMAIN CON                                  | TROLLERS                 |              |
| 👗 Max (Max@LAB.LOCAL)                                     |                          |              |
|                                                           |                          | ~            |
| <                                                         |                          | >            |
|                                                           | Add                      | Remove       |
| Permissions for Max                                       | Allow                    | Deny         |
| Read                                                      |                          |              |
| Write                                                     |                          |              |
| Create all child objects                                  |                          |              |
| Delete all child objects                                  |                          |              |
| Apply group policy                                        |                          | $\checkmark$ |
| For special permissions or advance<br>click Advanced.     | d settings,              | Advanced     |
|                                                           |                          |              |
| ОК                                                        | Cancel                   | Apply        |

15. If you want to apply a WMI filter for GPO, go to WMI Filters, r-click and select New...

| Crown Balies Management                                                                                                    |                                     |                                        |            |       |
|----------------------------------------------------------------------------------------------------|-------------------------------------|----------------------------------------|------------|-------|
|                                                                                                    |                                     |                                        |            |       |
| 📓 File Action View Window Help                                                                                                    |                                     |                                        |            | - 8 × |
| 🗢 🔿   🚈 🔲 🗎   🞑   👔 🖚                                                                                                    |                                     |                                        |            |       |
| <ul> <li>Group Policy Management</li> <li>Group Policy Management</li> <li>Forest: LAB.LOCAL</li> <li>Domains</li> <li>LAB.LOCAL</li> <li>Default Domain Policy</li> <li>Deny access to control panel</li> <li>Domain Controllers</li> <li>Egypt</li> <li>Egypt</li> <li>Filde Clock from task bar</li> <li>Sales</li> <li>Group Policy Objects</li> <li>WMI Filters</li> <li>Starter GP(</li> <li>New</li> </ul> | WMI Filters<br>Contents Del<br>Name | in LAB.LOCAL<br>egation<br>Description | Linked GPO | Autł  |
| Group Policy Moc                                                                                                    |                                     |                                        |            |       |
| Group Policy Rest View                                                                                                    | >                                   |                                        |            |       |
| New Window fro                                                                                                    | om Here                             |                                        |            |       |
| Refresh                                                                                                    |                                     |                                        |            |       |
| Help                                                                                                    |                                     |                                        |            |       |
| Create a new WMI filter                                                                                                    | <                                   |                                        |            | >     |

16. In the New **WMI Filter** window, type a name and description if you will, and click **Add** We will add a filter to select only machines that run Windows 10

| New WMI Filter      |         |      | ×      |
|---------------------|---------|------|--------|
| Name:<br>Windows 10 |         |      |        |
| Description:        |         |      |        |
| Select Windows 10 m | achines |      |        |
| Queries:            |         |      |        |
| Namespace           | Query   |      | Add    |
|                     |         |      | Remove |
|                     |         |      | Edit   |
|                     |         |      |        |
| ,                   |         | Save | Cancel |

17. In the WMI Query window type in the query "select \* from Win32\_OperatingSystem where Version like "10.%" and click Ok

| WMI Query                                                    | ×      |
|--------------------------------------------------------------|--------|
| Namespace:                                                   |        |
| root\CIMv2                                                   | Browse |
| Query:                                                       |        |
| select *from Win32_OperatingSystem where Version like "1<br> | 10.%"  |
|                                                              | ~      |
| ОК                                                           | Cancel |

## 18. In the **New WMI Filter** window, click **Save**

| New WMI Filter              |                                           | ×              |
|-----------------------------|-------------------------------------------|----------------|
| <u>N</u> ame:<br>Windows 10 |                                           |                |
| Description:                |                                           |                |
| Select Windows 1            | 0 machines                                |                |
|                             |                                           |                |
| <u>Q</u> ueries:            |                                           |                |
| Namespace                   | Query                                     | <u>A</u> dd    |
| root\CIMv2                  | select * from Win32_OperatingSystem where |                |
|                             | Version like "10.%"                       | <u>R</u> emove |
|                             |                                           |                |
|                             |                                           | <u>E</u> dit   |
|                             |                                           |                |
|                             |                                           |                |
|                             |                                           |                |
|                             |                                           |                |
|                             | Save                                      | Cancel         |
|                             |                                           |                |

19. Now we apply the filter to a GPO, select the required GPO, and select the filter as shown in the figure below:

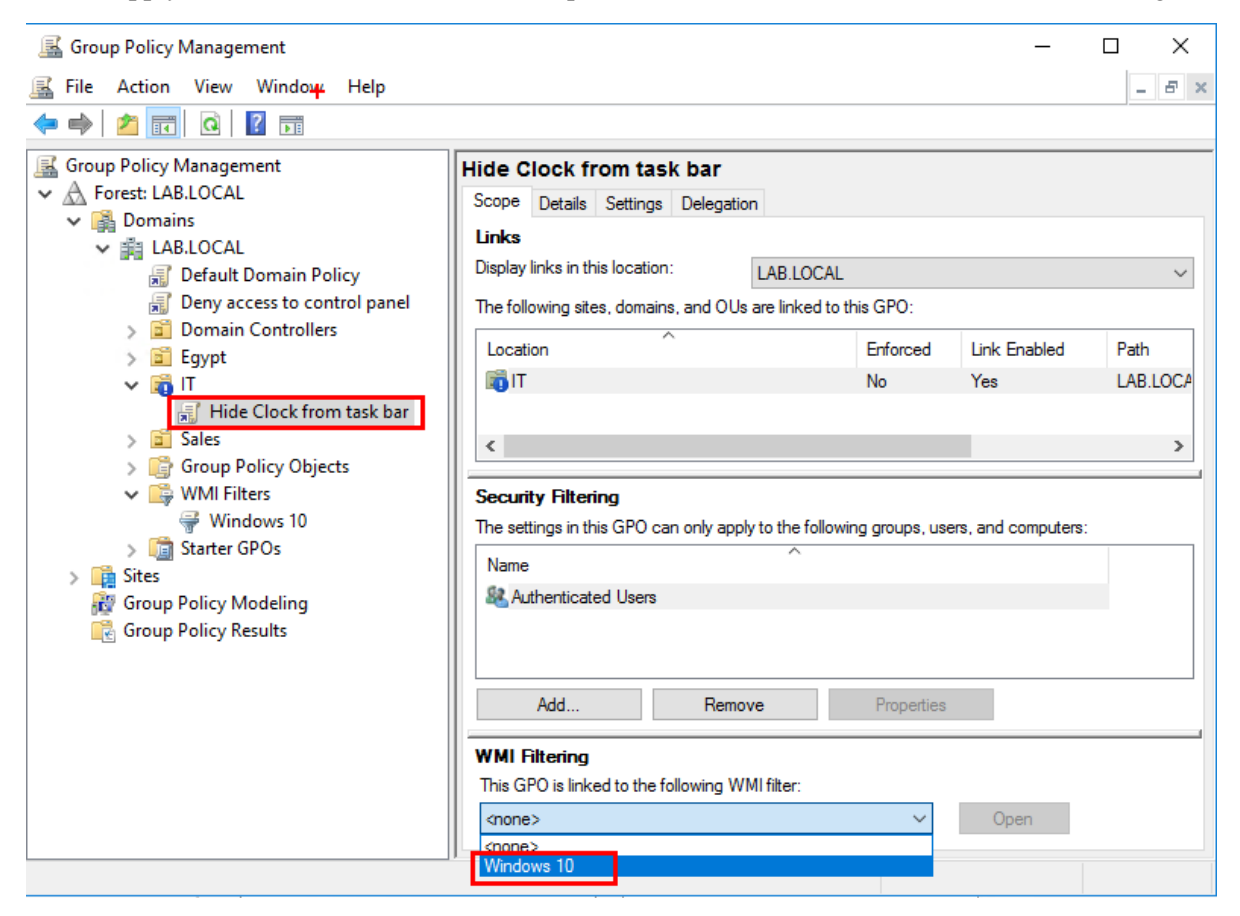

20. In the confirmation window click Yes

| Group Policy Management                               | $\times$ |
|-------------------------------------------------------|----------|
| Would you like to change the WMI filter to Windows 10 |          |
| Yes No                                                |          |

Now this policy will apply only the Windows 10 machines in the target OU as the filter is configured.

## Use GPO to install software

- 1. First, the software must be shared in a folder for everyone with a read permission.
- 2. Create a GPO and link it to the target OU, then r-click on it and select edit to open the editor, select the option to add a New **Package** in the path shown in the figure below:

| 🗐 Group Policy Management Editor - 🗆 🗙                                                                                                  |                                                          |                |              |                       |                                     |        | × |
|----------------------------------------------------------------------------------------------------|----------------------------------------------------------|----------------|--------------|-----------------------|-------------------------------------|--------|---|
| File Action View Help                                                                                                    |                                                          |                |              |                       |                                     |        |   |
| 🗢 🄿 🙇 📰 🖾 🚱 👔                                                                                                    |                                                          |                |              |                       |                                     |        |   |
| <ul> <li>Install Winzip [DC1.LAB.LOCAL] Policies</li> <li>Policies</li> <li>Software Settings</li> <li>Software installation</li> </ul> | olicy                                                    | Name           | There are no | Version<br>o items to | Deployment st<br>show in this view. | Source |   |
| > 📔 Windows Settings                                                                                                    | New                                                      | >              | Package.     |                       |                                     |        |   |
| <ul> <li>Administrative Templa</li> <li>Preferences</li> <li>User Configuration</li> <li>Policies</li> <li>Preferences</li> </ul>       | View<br>Paste<br>Refresh<br>Export L<br>Properti<br>Help | ><br>ist<br>es |              |                       |                                     |        |   |
| <                                                                                                    |                                                          | *              |              |                       |                                     |        | > |
| Adds a package.                                                                                                    |                                                          |                |              |                       |                                     |        |   |

3. In the open window, you must type the UNC path for the network share for the software to be installed

| 🗐 Open                                                                                                    |                                      | ×               |
|----------------------------------------------------------------------------------------------------|--------------------------------------|-----------------|
| $\leftarrow \rightarrow \checkmark \uparrow \blacksquare \Rightarrow$ Network $\Rightarrow$ dc1 $\Rightarrow$ SW $\checkmark \textcircled{O}$                                                                      | Search SW                            | Q               |
| Organize 🔻 New folder                                                                                                    | :== ▼ □                              | 1               |
| <ul> <li>D on HQ</li> <li>Desktop</li> <li>Documents</li> <li>Downloads</li> <li>Music</li> <li>Pictures</li> <li>Videos</li> <li>Local Disk (C:)</li> <li>DVD Drive (D:) S:</li> <li>home\$ (\\dc1) ()</li> </ul> | Date modified<br>12/27/2017 11:13    | Type<br>Windows |
|                                                                                                    |                                      | >               |
| File name \\dc1\sw                                                                                                    | Windows Installer packages Open Canc | (*.r ∨<br>:el   |

4. In the Deploy Software windows click Ok

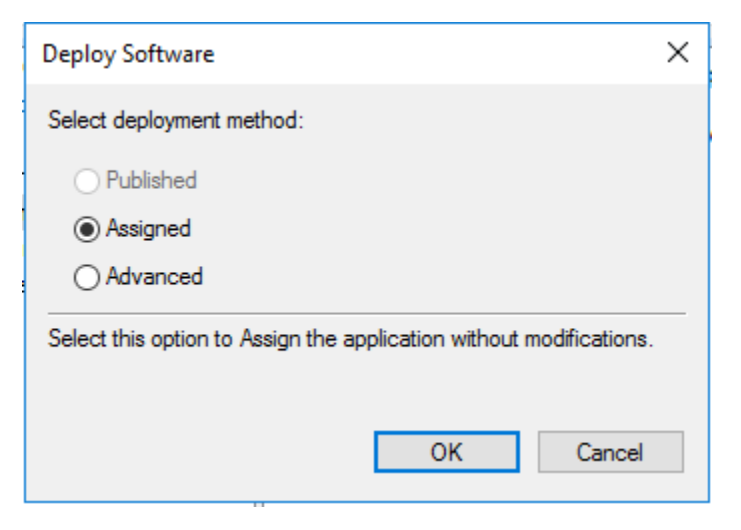

5. Wait moments for the file to be loaded and you will see the following window, close the window, and go to the client to update the policy, it will ask for a restart and the software will be installed after the restart.

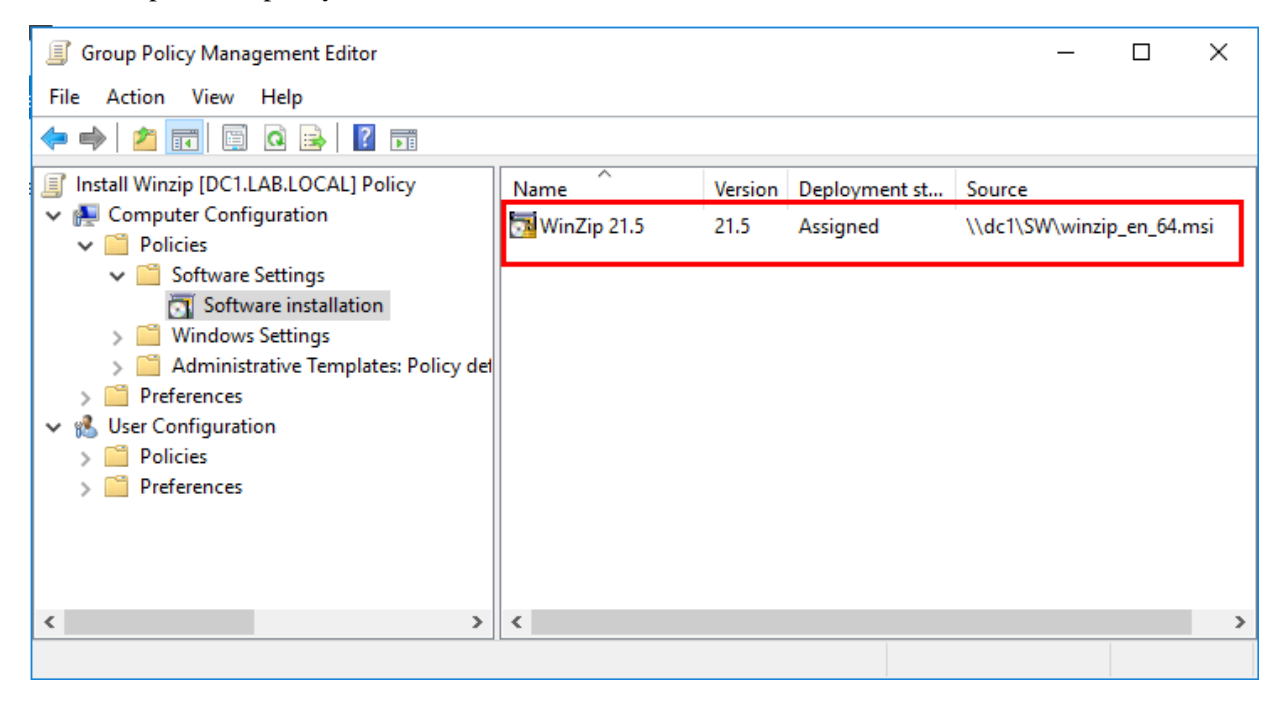

## Software restriction using GPO

- 1. Get the executable file for that software you would like to restrict access to. I will use the .exe file to Solitaire, that is installed on Windows 7
- 2. Create a GPO for the target OU as usual, open the editor, go to the setting shown in the figure below:

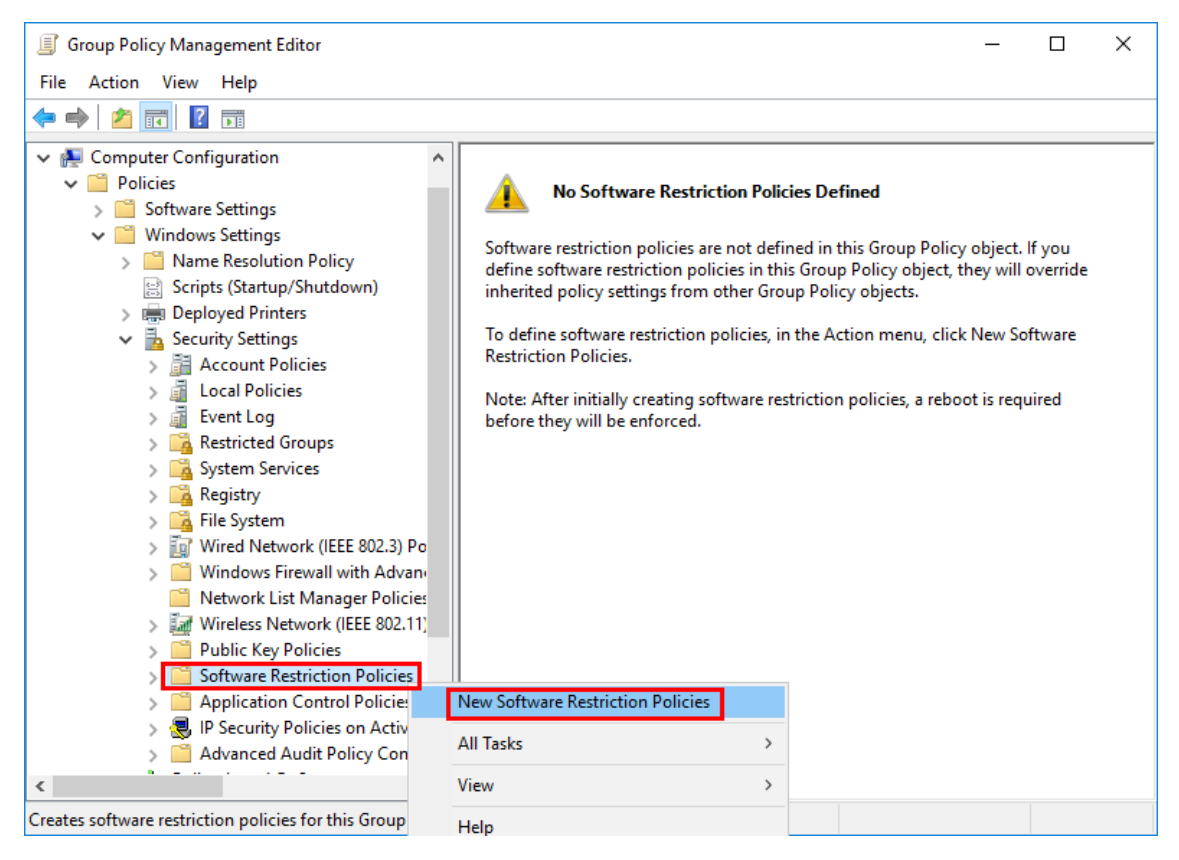

3. Double click on the Additional Rules folder

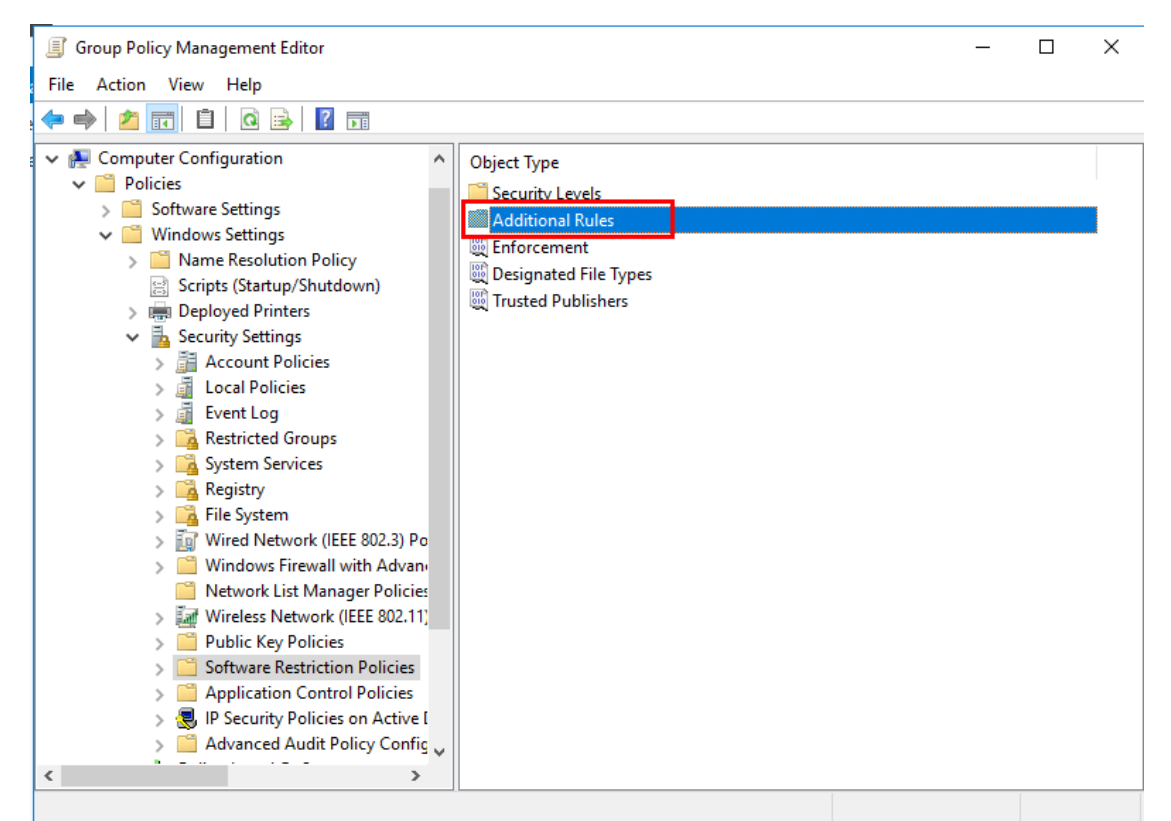

4. R-click in the free space inside and select New Hash Rule...

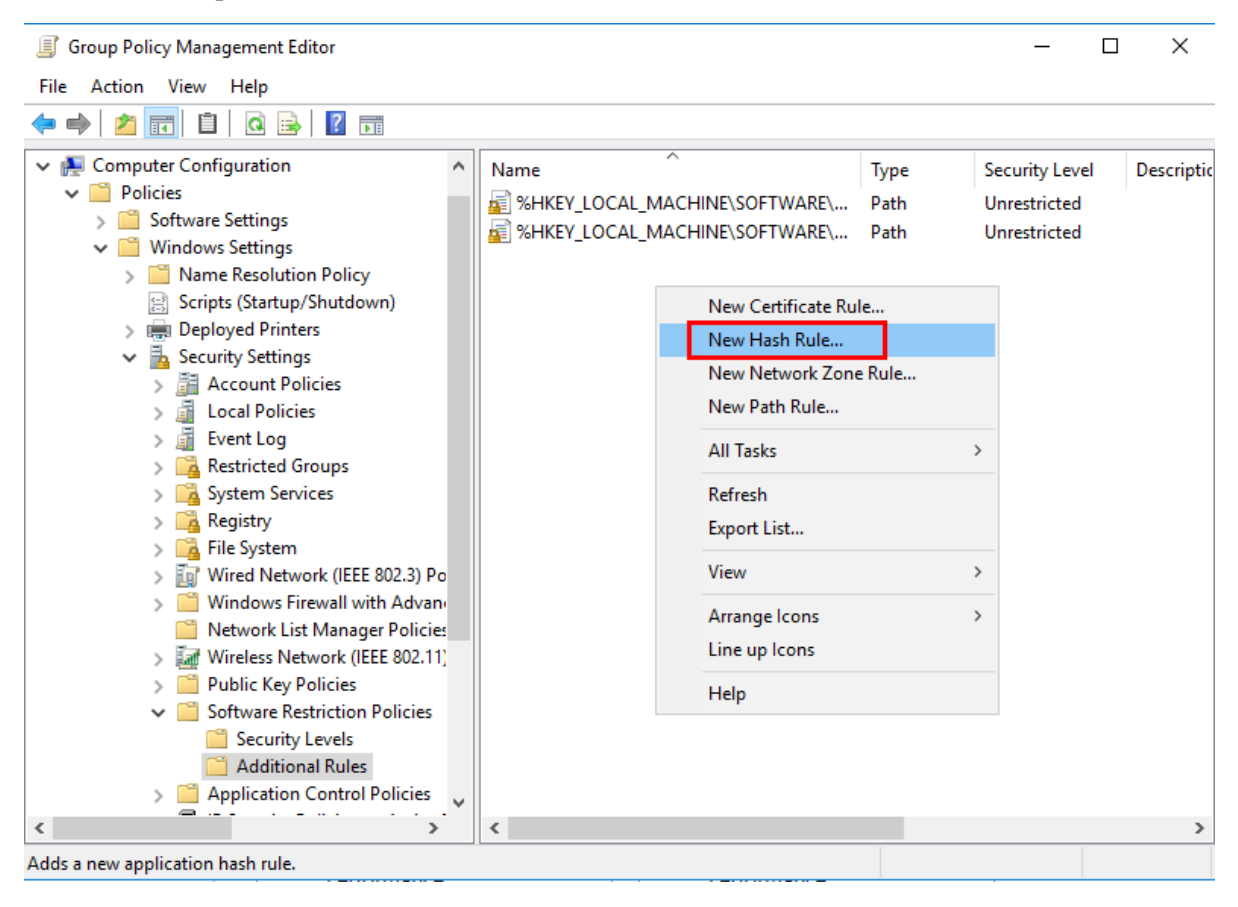

5. In the New Hash Rule window click Browse

| New Hash Rule                          |                                                                                                    | ×      |
|----------------------------------------|----------------------------------------------------------------------------------------------------|--------|
| General                                |                                                                                                    |        |
| Use ru<br>Click E<br>attribu<br>are au | les to override the default security level.<br>Browse to select the file you want to hash. The file's<br>tes, such as its size and the date and time it was crea<br>tomatically populated. | ited,  |
| File information:                      | Brows                                                                                                    | e      |
|                                        |                                                                                                    | ^      |
|                                        |                                                                                                    | ~      |
| Security level:                        | Disallowed                                                                                                    | $\sim$ |
| Description:                           |                                                                                                    |        |
|                                        |                                                                                                    | $\sim$ |
|                                        |                                                                                                    |        |
|                                        |                                                                                                    |        |
|                                        | OK Cancel A                                                                                                    | nolv   |

6. Select the .exe file and click **open** 

| 🗐 Open                                                                                           |                    | ×            |
|--------------------------------------------------------------------------------------------------|--------------------|--------------|
| $\leftarrow \rightarrow \checkmark \uparrow \blacksquare$ Network > dc1 > SW $\checkmark$ $\eth$ | Search SW          | Q            |
| Organize 🔻 New folder                                                                            |                    |              |
| D on HQ Name                                                                                     | Date modified      | Туре         |
| Desktop Solitaire.exe                                                                            | 7/13/2009 6:39 PM  | 1 Applicatio |
| Documents 🔂 winzip_en_64.msi                                                                     | 12/27/2017 11:13 . | Windows      |
| 🖶 Downloads                                                                                      |                    |              |
| b Music                                                                                          |                    |              |
| E Pictures                                                                                       |                    |              |
| Videos                                                                                           |                    |              |
| 🏪 Local Disk (C:)                                                                                |                    |              |
| 💁 DVD Drive (D:) S:                                                                              |                    |              |
| 🛖 home\$ (\\dc1) (.                                                                              |                    |              |
| 🔿 Network                                                                                        |                    |              |
| ~ <                                                                                              |                    | >            |
| File name: Solitaire.exe 🗸 🗸                                                                     | All Files (*.*)    | ~            |
|                                                                                                  | Open               | Cancel       |

7. Notice that the default **Security level** is **Disallowed**, click **Ok** to close the window.

| New Hasł                                     | n Rule                                                                                                    |                                                |            |        | ×      |
|----------------------------------------------|----------------------------------------------------------------------------------------------------|------------------------------------------------|------------|--------|--------|
| General                                      |                                                                                                    |                                                |            |        |        |
|                                              | Use rules to override the default security level.<br>Click Browse to select the file you want to hash. The file's<br>attributes, such as its size and the date and time it was created,<br>are automatically populated. |                                                |            |        |        |
| File infor                                   | mation:                                                                                                    |                                                |            |        | Browse |
| solitaire<br>solitaire<br>Executa<br>Microso | .exe (6.1<br>.exe<br>able for S<br>ft® Wind                                                                                                    | .7600.16385)<br>Solitaire Game<br>Jows® Operat | ing System |        | < ×    |
| Security<br>Descript                         | level:<br>ion:                                                                                                    | Disallowed                                     | i          |        | ~      |
|                                              |                                                                                                    |                                                |            |        | <      |
|                                              |                                                                                                    |                                                |            |        |        |
|                                              |                                                                                                    |                                                | ОК         | Cancel | Apply  |